# SQL Reference Guide

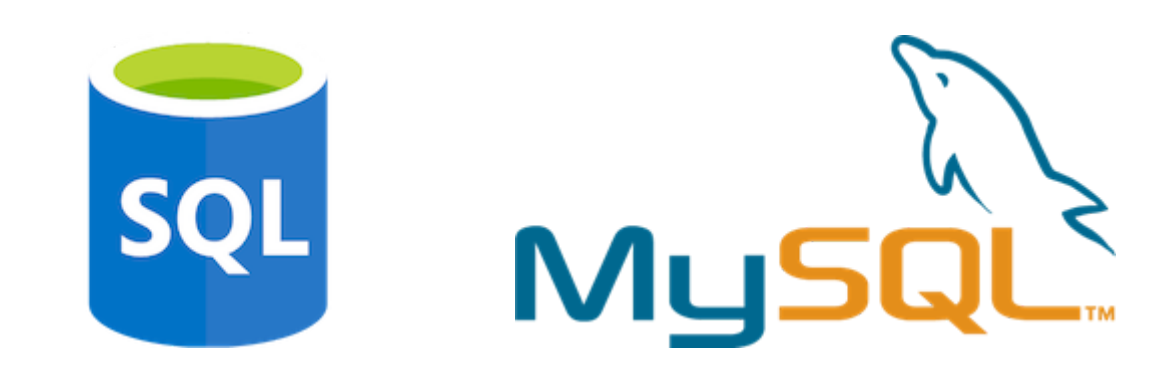

# Background

What is SQL? MySQL?

Structured Query Language is a programming language used to query and manipulate data stored within relational databases.

**MySQL** is open source software that can be placed on a server, allowing SQL commands to access the data stored there.

# SQL Cheat Sheet

The purpose of this guide is to provide users with the SQL commands commonly used while working in the MySQL Workbench.

# MySQL Workbench Basics

To execute a line or block of completed code, click the lightning bolt symbol at the top of the editor.

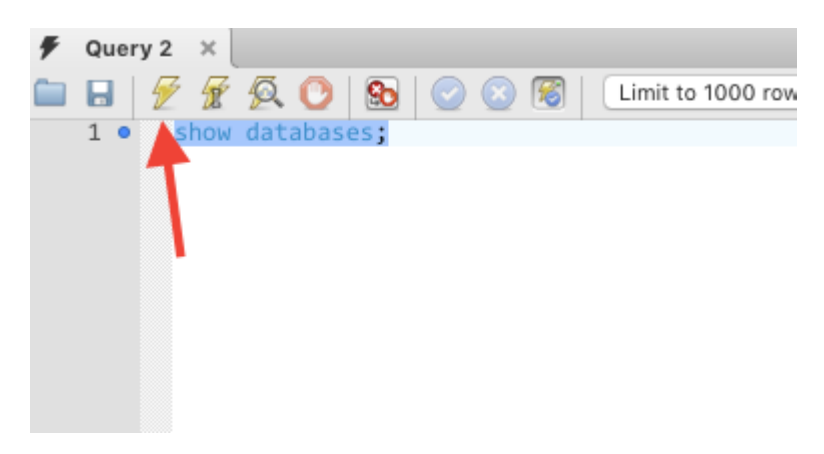

**To confirm** code has been successfully run or to troubleshoot bugs, the **Action Output** section at the bottom of the editor provides the appropriate feedback.

Output

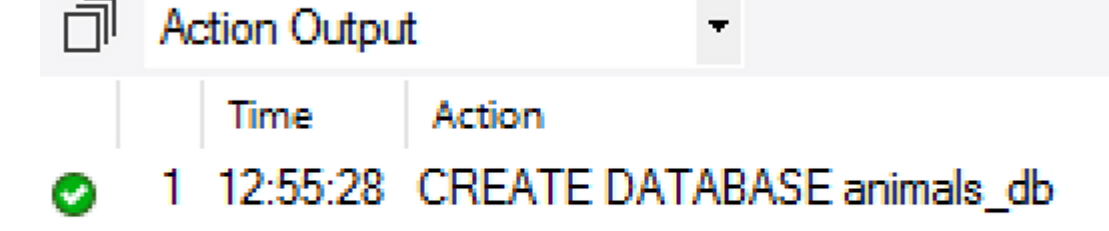

This image demonstrates the successful creation of a new database (called animals\_db in this example).

# Creating a Database

CREATE DATABASE animals\_db;

When the above command is entered in the MySQL Workbench editor, a new database will be created on the server the user is connected to.

**Hint**: A new database will only be created if it does not already exist. To delete, or drop, an existing database, first run DROP\_DATABASE <database\_name>;, then CREATE\_DATABASE <database\_name>;. Use care before deleting a database!

Note the semicolon at the end of the statement. This character tells MySQL that the line of code is complete. This is an important facet of SQL syntax: forgetting the semicolon will result in errors and non-functional code.

Remember to reload the connection for the new database to appear within the navigator.

#### Creating a Table

```
USE animals_db;
CREATE TABLE people (
   name VARCHAR(30) NOT NULL,
   has_pet BOOLEAN NOT NULL,
   pet_name VARCHAR(30),
   pet_age INTEGER(10)
);
```

#### Code Breakdown:

1. USE animals\_db; tells SQL the specific database we wish to access.

2. CREATE TABLE people is the line that creates and names a table within animals\_db.

Within parentheses, we define the data the table will hold. Similar to the headers on an Excel spreadsheet, name, has\_pet, pet\_name and pet\_age define the data to be inserted.

Let's picture the table we've created as a fancy Excel spreadsheet:

- name VARCHAR(30) NOT NULL states that the column header is name and each row of data within the column will be a string up to 30 characters in length.
  - Adding NOT NULL specifies that the "cell" cannot be empty it must contain data.
- The has\_pet BOOLEAN NOT NULL line stipulates whether the person in the preceding column has a pet or not. The data in this column is either TRUE or FALSE and cannot be left blank.
- pet\_name VARCHAR(30) states that the column will contain a string of characters, though this column's values can remain empty.
- pet\_age INTEGER(10) specifies that the column will contain numerical data, if it exists.

# Viewing the Table

SELECT \* FROM animals\_db;

Using the line of code above, a visual of the new (empty) table will be created.

| Refresh data re-executing the original query |      |      |                  |         |          |      |  |
|----------------------------------------------|------|------|------------------|---------|----------|------|--|
| Result Grid                                  |      |      | 🔢 💎 Filter Rows: |         | Q Search |      |  |
|                                              | id   | name | hypo_alle        | ergenic | breed    | age  |  |
| ►                                            | NULL | NULL | NULL             |         | NULL     | NULL |  |
|                                              |      |      |                  |         |          |      |  |
|                                              |      |      |                  |         |          |      |  |
|                                              |      |      |                  |         |          |      |  |

## Adding Data

Now that a table has been created, let's insert data.

```
INSERT INTO people (name, has_pet, pet_name, pet_age)
  VALUES ("Jacob", true, "Misty", 10);
  SELECT * FROM people;
           INSERT INTO people (name, has_pet, pet_name, pet_age)
    2 •
          VALUES ("Jacob", true, "Misty", 10);
    3
    4
    5 •
          SELECT * FROM people;
<
                                         Export: 🔄 Wrap Cell Content: 🚺
Result Grid
              Filter Rows:
   name
          has pet
                  pet_name
                           pet_age
   Jacob
         1
                 Mistv
                           10
```

In the above example, we...

- 1. Specify which table and columns we will be inserting data to.
- 2. Assign values to the corresponding columns. This is equivalent to adding a row of data in Excel.
- 3. Create a view of the table with its new values.

Primary Keys

The table we're creating now is almost exactly the same as earlier, with the exception of adding an id column and assigning it as the primary key.

The id column will auto-increment by one with the addition of each row of data. In doing so, it provides each row with a unique identifier. Removing duplicates or inserting data at a specific point becomes an easier process with a unique id column.

### SQL Joins

Joins are used to combine two or more tables using a common shared value.

There are three main types of joins used in MySQL:

• **INNER JOIN**: Used to join two tables that share a matching column.

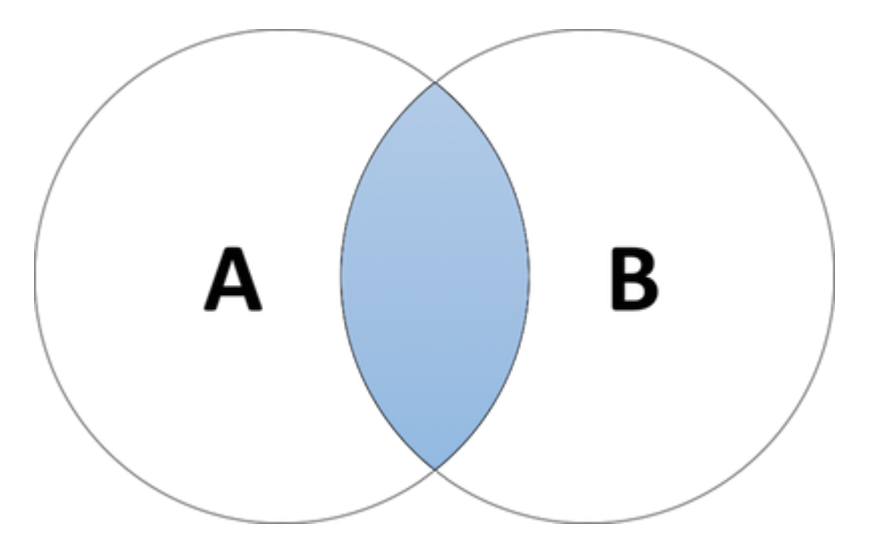

```
SELECT column(s) FROM table_1
INNER JOIN table_2
ON table_1.column_name = table_2.column_name;
```

• LEFT JOIN: Combined tables will show all values of the first specified table (the left side) while only the matching values from the second table (on the right side) will be shown.

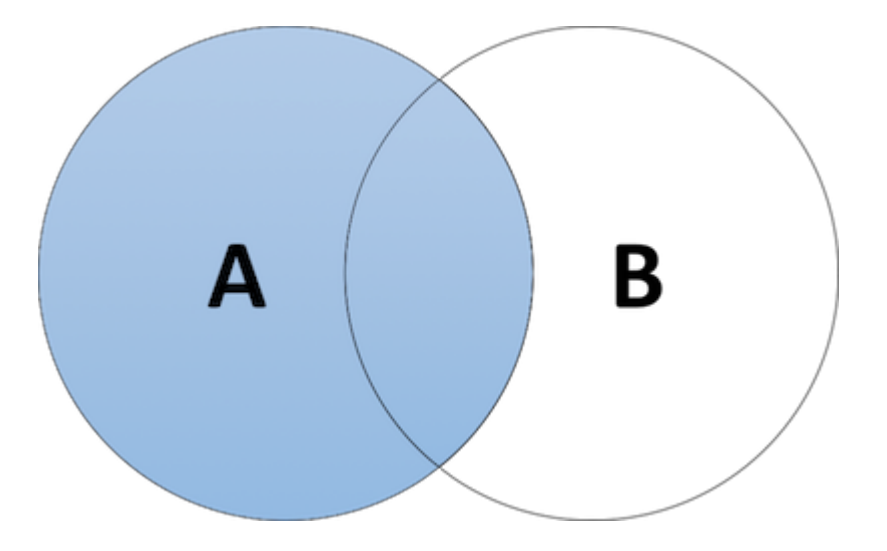

```
SELECT column(s) FROM table_1
LEFT JOIN table_2
ON table_1.column_name = table_2.column_name;
```

• **RIGHT JOIN**: Only the values matched on the first (left) table will be shown, but all values from the second (right) table will be shown.

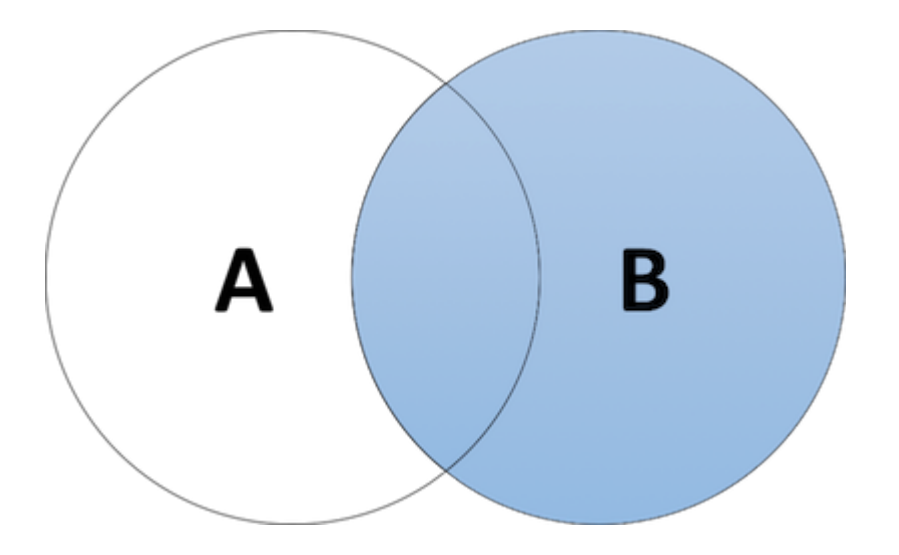

```
SELECT column(s) FROM table_1
RIGHT JOIN table_2
ON table_1.column_name = table_2.column_name;
```

## Queries

Specific data within a table can be returned with queries. In the below example, our query returns only the rows containing specific value in column\_a.

```
SELECT * FROM table_1
WHERE column_a = value;
```

The query can be expanded to include multiple values using AND:

```
SELECT * FROM table_1
WHERE column_a = "value" AND column_b = "value";
```

Alternatively, the query can return data containing either one value or another, using OR:

```
SELECT * FROM table_1
WHERE column_a = "value" OR column_b = "value";
```

Certain data can also be excluded from a query using the statement WHERE NOT:

```
SELECT * FROM table_1
WHERE NOT column_a = "value";
```

```
SELECT * FROM table_1
WHERE column_a IN ("value_a", "value_b");
```

Similarly, NOT IN excludes certain values from a query:

```
SELECT * FROM table_1
WHERE column_a NOT IN ("value_a", "value_b");
```